## Criar usuário para acessar o sistema Oxy ISS

1. Acesse o link do sistema OXY ISS disponibilizado no site do município onde a empresa está estabelecida e clique "Clique aqui para fazer Login" e logo após em "Criar sua "conta":

| Busca | r em Menu                  | Q 🎢      | Inicio 🔸 🗎 Emitir NFS-e |                                   |                        | ~                    |               |                       |
|-------|----------------------------|----------|-------------------------|-----------------------------------|------------------------|----------------------|---------------|-----------------------|
| ñ     | Inicio                     | e        | Algumas funcionalidades | só estarão disponíveis após o loç | gin no acesso restrito |                      | CLIQUE AQUI P | ARA FAZER O LOGIN     |
| ¢     | Autenticar Documento Fisca | il In    | dicadores de utilizaçã  | o da NFS-e no municípi            | 0                      |                      |               |                       |
| Ð     | Documentos                 | <b>^</b> | MAIS DE                 | MAIS DE                           |                        | MAIS DE              |               | MAIS DE               |
| Ø     | Manuais de Utilização      |          | 19.602                  | <b>2</b>                          | <b>a</b>               | 5                    | <b>E</b>      | 2                     |
| ?     | Ajuda                      | ×        | NFS-E EMITIDAS          | EMPRESAS AUTORIZADAS              | A EMITIR NFS-E         | USUÁRIOS CADASTRADOS | PRESTADO      | RES DE SERVIÇO ATIVOS |
| Q     | Consultas                  | ~        |                         |                                   |                        |                      |               |                       |
|       |                            |          |                         |                                   |                        |                      |               |                       |
|       |                            |          |                         |                                   |                        |                      |               |                       |
|       |                            |          |                         |                                   |                        |                      |               |                       |
|       |                            |          |                         | Login                             |                        |                      |               |                       |
|       |                            |          |                         | Login                             |                        |                      |               |                       |
|       |                            |          |                         | oxy                               |                        |                      |               |                       |
|       |                            |          |                         | 5                                 |                        |                      |               |                       |
|       |                            |          | E                       | OCAIÚVA DO                        | SUL                    |                      |               |                       |
|       |                            |          |                         |                                   |                        |                      |               |                       |
|       |                            |          | L Cpf do                | usuário                           |                        |                      |               |                       |
|       |                            |          |                         |                                   |                        |                      |               |                       |
|       |                            | 1        | Senha                   |                                   |                        |                      |               |                       |
|       |                            | 1        | i.                      |                                   |                        |                      |               |                       |
|       |                            |          |                         | Entrar                            |                        |                      |               |                       |
|       |                            |          | Crie sua conta          |                                   | Esqueceu sua sen       | ha?                  |               |                       |
|       |                            |          | Continuer               |                                   |                        |                      |               |                       |
|       |                            |          | continuar               |                                   |                        |                      |               |                       |
|       |                            |          | -                       | - ou conecte-se co                | m                      |                      |               |                       |
|       |                            |          |                         | A Certificado                     |                        |                      |               |                       |
|       |                            |          |                         |                                   |                        |                      |               |                       |
|       |                            |          | TE                      | CNOLOGIA eloto                    | ech                    |                      |               |                       |
|       |                            |          |                         |                                   |                        |                      |               |                       |

2 - Após clicar em "Criar sua conta", deverá informar o número do CPF e clicar em "Pesquisar":

|   |            | / |  |
|---|------------|---|--|
| * | QPESQUISAR |   |  |
|   |            |   |  |

3 - Preencher os dados pessoais do usuário, a senha de acesso ao sistema e clicar para gravar as informações:

| Nome                                                                                                    |                |        |                | Data Nascimento |        |    |  |
|----------------------------------------------------------------------------------------------------|----------------|--------|----------------|-----------------|--------|----|--|
| in the second second se |                |        |                |                 | • 1    |    |  |
| PF                                                                                                    | RG             |        | Orgão Emissor  | BF              |        | 20 |  |
| 933.464.168-10                                                                                                    |                | •      | •              |                 |        | •  |  |
| ndereço                                                                                                    |                |        |                |                 |        |    |  |
| εP                                                                                                    | Endereço       |        |                |                 | Numero |    |  |
|                                                                                                    | BUSCAR CEP Q   |        |                |                 |        | •  |  |
| amplemente                                                                                                    |                | Bairro |                |                 |        |    |  |
|                                                                                                    |                |        |                |                 |        |    |  |
| F                                                                                                    |                |        | Cidade         |                 |        |    |  |
|                                                                                                    |                | **     |                |                 | *      | 1  |  |
| nformações de Contato                                                                                                    |                |        |                |                 |        |    |  |
| elefone                                                                                                    | Ramal          |        | Email          |                 |        |    |  |
|                                                                                                    |                |        |                |                 |        | •  |  |
| elular                                                                                                    | Fax            |        | Confirma Email |                 |        |    |  |
|                                                                                                    |                |        |                |                 |        | 2  |  |
|                                                                                                    |                |        |                |                 |        | -  |  |
|                                                                                                    |                |        |                |                 | × _    |    |  |
| egurança                                                                                                    |                |        |                |                 |        |    |  |
| <b>legurança</b>                                                                                                    | Confirma Senha |        |                |                 |        | 1  |  |

4 - Após gravar as informações, realizar o login com o usuário e senha cadastrado e prosseguir com o credenciamento da empresa.